#### File No. 9-09/2021-PD Government of India Ministry of Communications Department of Posts Parcel Directorate

#### Dated 11<sup>th</sup> April, 2022

#### То

#### All Chief PMsG/PMsG

#### Sub: Provision of Re-call/En-Route return of articles-reg.

This is regarding the functionality of "Re-call/En-Route return request" received from bulk customer for their already booked articles/parcels.

2. In the present CSI environment, the provision to recall an en-route article/parcel through CSI PoS is available only for retail booking where once request is received, data gets synchronized with SAP system and the article is marked as Recalled.

3. Functionality has now been developed in the system whereas bulk customers can initiate the recall request through its corporate id. Further, now the recall request can be initiated for up to 100 articles/parcels at a time. Articles/parcels now can be recalled up to the time they are invoiced to the Postman.

4. The purpose of "Re-call/En-Route return request" functionality is as under:

- (i) Provision has been built in the system to update the status of an article from "Forward" to "Return" based on en-Route request received from the bulk customer.
- (ii) Provision has been built in the system to auto flag the Re-called article/parcels during the handling at intermediate/delivery offices.
- (iii) System will charge Rs. 6/- per article/parcel for this value-add service.

4. In order to assist/sensitize the operational staff as well as the administrative staff (Set Incharge/Manager/IRM/ASRM/SPO) about this functionality of "Recall/en-Route return request", a user manual has been prepared and attached as Annexure for reference and to circulate it among the operative staff.

5. Further, it is requested to issue instructions to all Incharges/ Supervisors of the operative offices to ensure proper handling of Re-call Articles.

Encl: As above.

(Ajay Kumar Roy) Chief General Manager

Copy for information:

- 1) Director, RAKNPA
- 2) DDG (Training), Dak Bhawan, New Delhi-110001 with a request to include this user manual in the training module.
- 3) DDG (MO), Dak Bhawan, New Delhi-110001.
- 4) PTCs- Guwahati, Vadodara, Saharanpur, Darbhanga, Mysuru, Madurai for information and to include this user manual in the training module.
- 5) GM (Operations), CEPT Mysuru with request to upload this User Manual on India Post website under Employee Corner/Orders/Circulars of Division Parcel Directorate.

# **User Manual - Citizens Portal Bulk Article Recall**

## DEPARTMENT OF POSTS

Ministry of Communications, Government of India

Version 1.0

## **About This Manual**

#### Purpose

This manual provides all pertinent information to the India post users to understand the process of customer registration and Bulk Recall.

### **Intended Audience**

This manual is primarily intended for

1. India Post corporate customers

## Prerequisites

Following are the prerequisites for bulk recall process

1. Customer must have a valid contract with India Post

### Introduction

India Post Citizens Portal provides facility to bulk recall the articles online. Users can register on portal with their customer id and contract numbers. Users will be required to login to portal to access Bulk Recall.

## **Customer Registration**

Prerequisites:

User must have a contract with DOP to avail this service.

Steps to register customer on CSI Portal

1. Go to India post home page click on Register > Corporate

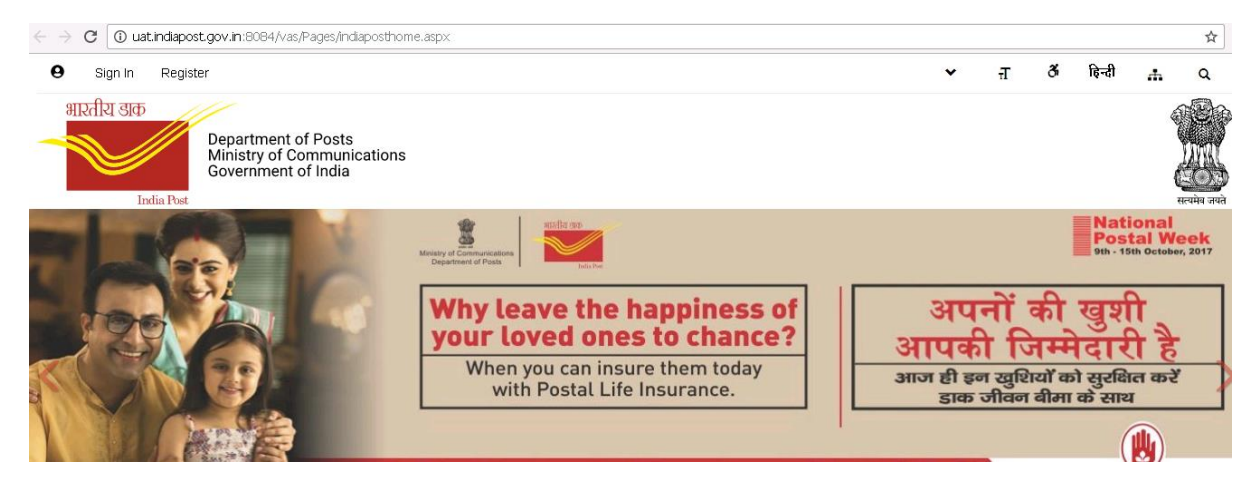

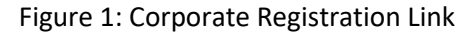

#### 2. Customer Registration screen will open.

| <ul> <li>Sign In Register</li> </ul>                                         |                              |        |             |        | ~ | Ŧ | ð | हिन्दी | ÷     | ۹                        |
|------------------------------------------------------------------------------|------------------------------|--------|-------------|--------|---|---|---|--------|-------|--------------------------|
| भारतीय डाक<br>Department of Post<br>Ministry of Commu<br>Government of India | is<br>nications<br>a         |        |             |        |   |   |   |        |       | ि<br>मिनि<br>स्वमेव जयते |
| You are here Home>> Link Customers with Population                           | ortal                        |        |             |        |   |   |   |        |       |                          |
| Tools                                                                        | Customer Registration        |        |             |        |   |   |   |        | Quick | help 💡                   |
| Track Your Consignment                                                       | * Indicates a required field |        |             |        |   |   |   |        |       |                          |
| € Locate Your Post Office                                                    | * Customer ID                | I      |             |        |   |   |   |        |       |                          |
| 💏 Find Your Pincode                                                          | * Customer Type              | Select | Customer ID | ¥      |   |   |   |        |       |                          |
| Calculate Your Postage                                                       |                              |        |             |        |   |   |   |        |       |                          |
|                                                                              |                              |        | Submit      | Cancel |   |   |   |        |       |                          |

#### Figure 2. Customer Registration

#### 3. Enter customer id and select the customer type.

| India Post                | t of Posts<br>Communications<br>It of India<br>ers with Portal |                                                                                   |   | भाष<br>सत्यमेव व |
|---------------------------|----------------------------------------------------------------|-----------------------------------------------------------------------------------|---|------------------|
| Tools                     | Customer Registration                                          |                                                                                   |   | Quick help       |
| 🛟 Track Your Consignment  | * Indicates a required field                                   |                                                                                   |   |                  |
| ₹ Locate Your Post Office | * Customer ID                                                  | 300000911                                                                         |   |                  |
| 💏 Find Your Pincode       | * Customer Type                                                | Corporate Customers                                                               | • |                  |
| Galculate Your Postage    | * Enter Contract Numbers                                       | Select<br>Biller and COD customer<br>Central govt customer<br>Corporate Customers |   |                  |
|                           |                                                                | Franchise<br>Individual customer<br>Outsourcing Agents                            |   |                  |
|                           |                                                                | PSU customer<br>State govt customer                                               |   |                  |

Figure 3. Customer Registration (Enter Contract Details)

#### 4. Enter the contract number and click on add.

| India Post                | sts<br>unications<br>dia<br>Portal |                   | ्र<br>संवर्धन जर्भ |
|---------------------------|------------------------------------|-------------------|--------------------|
| Tools                     | Customer Registration              |                   | Quick help 🕐       |
| Track Your Consignment    | * Indicates a required field       |                   |                    |
| € Locate Your Post Office | * Customer ID                      | 300000911         |                    |
| 💏 Find Your Pincode       | * Customer Type                    | Customer Type     |                    |
| Calculate Your Postage    | Enter Contract Numbers             | Add >> 0040000720 |                    |
|                           |                                    | Submit Cancel     |                    |

Figure 4: Customer Registration (Add Contract Number)

| Tools                     | Customer Registration        |                                          | Quick |
|---------------------------|------------------------------|------------------------------------------|-------|
| 🗘 Track Your Consignment  | * Indicates a required field |                                          |       |
| € Locate Your Post Office | * Customer ID                | 300000911                                |       |
| Find Your Pincode         | * Customer Type              | Corporate Customers                      |       |
| Calculate Your Postage    | Enter Contract Numbers       | Add >><br>Remove << 0040000720 004001286 |       |
|                           |                              | Submit Cancel                            |       |

#### 5. Contract number can also be removed by clicking on Remove.

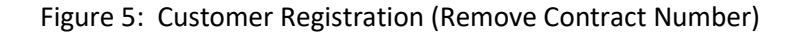

#### 6. Click on submit button.

| You are here Home>> Link Custome | ers with Portal              |                       |            |
|----------------------------------|------------------------------|-----------------------|------------|
| Tools                            | Customer Registration        |                       | Quick help |
| 🛟 Track Your Consignment         | * Indicates a required field |                       |            |
| 옷 Locate Your Post Office        | * Customer ID                | 3000000911            |            |
| 💏 Find Your Pincode              | * Customer Type              | Corporate Customers • |            |
| Calculate Your Postage           | * Enter Contract Numbers     | Add >> 0040000720     |            |
|                                  |                              | Submit Cancel         |            |

Figure 2: Customer Registration (Submit Contract Details)

#### 7. Customer details will be displayed, click on Create Portal user

| Bost Office | Cusioner ID        |                 | 300000911                 |        |                           |    |                        |                         |
|-------------|--------------------|-----------------|---------------------------|--------|---------------------------|----|------------------------|-------------------------|
|             |                    |                 |                           |        |                           |    |                        |                         |
| noode       | Cus loner Type     |                 | Corporate                 |        |                           |    |                        |                         |
| Ar Postage  | Rame               |                 | STATE BANK                |        |                           |    |                        |                         |
|             | Phone              |                 |                           |        |                           |    |                        |                         |
|             | Email              |                 |                           |        |                           |    |                        |                         |
|             |                    |                 |                           |        |                           |    |                        |                         |
|             | Registered Address | Detells         |                           |        |                           |    |                        |                         |
|             | Address            |                 | Lohogaon Rear Canara Bank |        |                           |    |                        |                         |
|             |                    |                 | Saraswalipuram 80         |        |                           |    |                        |                         |
|             |                    |                 |                           |        |                           |    |                        |                         |
|             | County             |                 | India                     |        |                           |    |                        |                         |
|             | Sible              |                 | Kamataka                  |        |                           |    |                        |                         |
|             | CIN/ No McI        |                 | Ngruru                    |        |                           |    |                        |                         |
|             | Pincole            |                 | 570009                    |        |                           |    |                        |                         |
|             |                    |                 |                           |        |                           |    |                        |                         |
|             | Contract Details   |                 |                           |        |                           |    |                        |                         |
|             | 8.Ko.              | Contract Number | AppointTe et              | Statuc | Contract Date (dd-mm-yyy) | E  | apiry Cale (dd-mm-yyy) |                         |
|             | 1                  | 0940001720      | Carload                   | Adva   | 01-08-2018                | 21 | -05-2021               |                         |
|             | Subscriptions      |                 |                           |        |                           |    |                        |                         |
|             | a News Letter      |                 |                           |        |                           |    |                        |                         |
|             |                    |                 |                           |        |                           |    |                        |                         |
|             |                    |                 |                           |        |                           |    |                        | Create Portal User Back |

Figure 7: Create Portal User

8. To create portal user enter user id and click on Check availability. If the user id is available then select the contract, enter details and click on Register. User also have the option to subscribe for eNews letter.

|                       | 10 LA 10                        |                 | CORUSER911                | 6         | Check Australia III y       |                            |
|-----------------------|---------------------------------|-----------------|---------------------------|-----------|-----------------------------|----------------------------|
| Ing tour pincose      |                                 |                 | The Use II is waith       |           |                             |                            |
| alculate Your Postage | • Firs I Name                   |                 | Ur.                       | * conusr  |                             |                            |
|                       | Las I Kame                      |                 |                           |           |                             |                            |
|                       |                                 |                 |                           |           |                             |                            |
|                       | • HINI GUES ION                 |                 | What is your Birth Place? |           |                             |                            |
|                       | <ul> <li>Bini Answer</li> </ul> |                 | delhi                     |           |                             |                            |
|                       |                                 |                 |                           |           |                             |                            |
|                       | Contact lie tails               |                 |                           |           |                             |                            |
|                       | Address                         |                 | Lohogaon Kear Canara Bank |           |                             |                            |
|                       |                                 |                 |                           |           |                             |                            |
|                       |                                 |                 | Sarasweilpuram 80         |           |                             |                            |
|                       |                                 |                 |                           |           |                             |                            |
|                       | Country                         |                 | india.                    |           |                             |                            |
|                       |                                 |                 |                           |           |                             |                            |
|                       | State                           |                 | Kamalaka                  |           |                             |                            |
|                       | City / Distilici                |                 | Nysuru                    |           |                             |                            |
|                       | Fincade                         |                 | com.                      |           |                             |                            |
|                       |                                 |                 | 510005                    |           |                             |                            |
|                       | * Bnall                         |                 | dgh@ kcr.com              |           |                             |                            |
|                       | • licelle                       |                 | •91 243                   | 45+6967   |                             |                            |
|                       |                                 |                 |                           |           |                             |                            |
|                       | User Conitacia                  |                 |                           |           |                             |                            |
|                       | 8. No. 🥑                        | Contract Number | Appoint to et             | Bilaniu o | Contract Date (dd-mm-(111)) | Engling Date (dd-mm-(222)) |
|                       | ·                               | 004000120       | Contract                  | Adam      | 01-08-2018                  | 2×25-2221                  |
|                       |                                 |                 |                           |           |                             |                            |
|                       | · uner characters as bis;       | layed in Image  | 211182                    | s         | 20162                       |                            |
|                       |                                 |                 |                           |           |                             |                            |
|                       | Subscibe                        |                 |                           |           |                             |                            |
|                       | in He watte Her                 |                 |                           |           |                             |                            |
|                       |                                 |                 |                           |           |                             |                            |
|                       | I scored forms and Candidore    |                 |                           |           |                             |                            |

Figure 3: Customer Registration (Enter Details)

9. Message with user id will be displayed on screen. The Activation link along with one time password will be sent to the registered email address. Click on the URL to activate the account.

| Department of Per<br>Ministry of Comm<br>Government of In | ists<br>iunications<br>dia                                                                                                    |
|-----------------------------------------------------------|----------------------------------------------------------------------------------------------------|
|                                                           | Forta                                                                                                    |
| Tools                                                     | Registration Complete                                                                                                    |
| 🛟 Track Your Consignment                                  | Your account has been successfully created with userial COPUSED610                                                                          |
| € Locate Your Post Office                                 | The Activation link along with one time password has been sent to your registered email address. Click on the URL to activate your account. |
| 💏 Find Your Pincode                                       |                                                                                                    |
| Calculate Your Postage                                    |                                                                                                    |

Figure 4: Customer Registration (Complete)

#### 10. After clicking on activation url, the account will be activated.

| भारतीय डाक<br>Department of Pos<br>Ministry of Comm<br>Government of Inc | osts<br>nunications<br>ndia                                | ्रम्<br>सत्यम्। जग |
|--------------------------------------------------------------------------|------------------------------------------------------------|--------------------|
| You are here Home>> Activate User Account                                | nt                                                         |                    |
| Tools                                                                    | Account Activated                                          |                    |
| Track Your Consignment                                                   |                                                            |                    |
| Locate Your Post Office                                                  | Your Account has been activated with User ID: CORUSR020819 |                    |
| 💏 Find Your Pincode                                                      | Close                                                      |                    |
| Calculate Your Postage                                                   |                                                            |                    |
|                                                                          |                                                            |                    |

Figure 5: Account Activated

11. Go to https://www.indiapost.gov.in/MBE/Pages/RecallBulkArticle.aspx

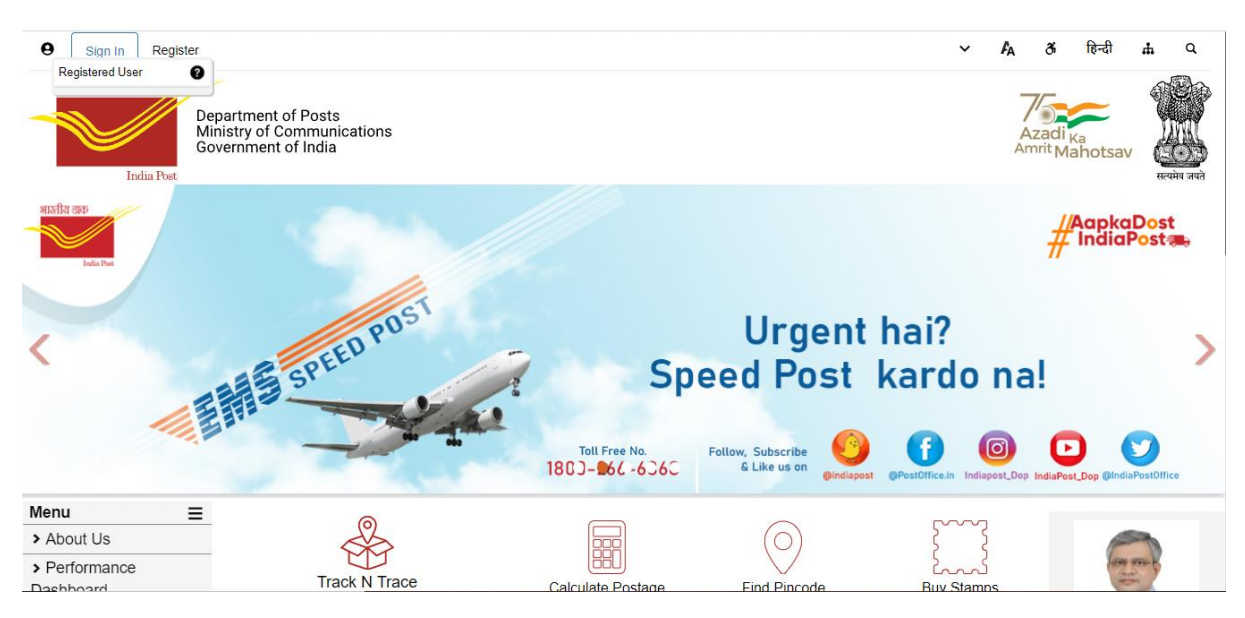

Figure 6: Sign In

12. User will be redirected to Login screen, enter your user id and one time password and click on Sign In.

|         | INDIA POST<br>Initia Post<br>Initia of Communication & Information Technology                                                                                                    | UTIL<br>worker could                                                  |
|---------|----------------------------------------------------------------------------------------------------|-----------------------------------------------------------------------|
| Sign in |                                                                                                    |                                                                       |
|         | Sign in to your India Post account<br>To access a range of services:<br>Book Mails<br>Book to send your Letter, Parcel, Documents within India, manage your mails and view transaction<br>history<br>Business solutions<br>Business solutions | Sign in         User ID:*       CORQA700         Password/OTP#:*      |
|         | Avail our business mailing services, book bulk mail, request a pickup, manage your account and track<br>delivery status<br><b>Philately</b><br>Open and manage philately accounts                                                             | #OTP for first time users Don't have an account? Create a new account |

Figure 7: Login Page

13. User will be redirected to Change Password screen. Enter one time password as old password and enter new password. User can also refer password policy. Click on Change Password.

| HISTRY GRD<br>Interview Communication & Information Technology |                                                 |  |
|----------------------------------------------------------------|-------------------------------------------------|--|
|                                                                |                                                 |  |
| 歳 Change Pass                                                  | word                                            |  |
| HiTCSLtd14, Press<br>* Old Password<br>* New Password          | change your current password before continuing. |  |
| * Confirm New Pass                                             | vord                                            |  |
| Password Policy V                                              | Change Password Reset                           |  |

Figure 8: Change Password

- 14. New password will be set. Use this new password to login next time. Click on continue.
- 15. User is successfully created and logged in to CSI Portal.

| Hi Amazon2954 V Log Out                                                  |                                                                                                    | ~ | <b>F</b> A | ð                          | हिन्दी       | ф   | ٩               |
|--------------------------------------------------------------------------|----------------------------------------------------------------------------------------------------|---|------------|----------------------------|--------------|-----|-----------------|
| भारतीय डाक<br>Department of Pos<br>Ministry of Comm<br>Government of Ind | nts<br>unications<br>ia                                                                                                    |   | A          | Azadi<br><sup>mrit</sup> M | Ka<br>ahotsa | , C | ्र<br>यमेव जयते |
| You are here Home>> RecallBulkArticle                                    |                                                                                                    |   |            |                            |              |     |                 |
| Tools                                                                    | Recall Bulk Article                                                                                                    |   |            |                            |              |     |                 |
| Track Consignment                                                        | Note: You can upload up to 100 article numbers in one single excel sheet.<br>If article is eligble for recall then 6 Rupees will be deducted from Contract Balance. |   |            |                            |              |     |                 |
| Locate Post Office                                                       | Uplaod Excel File: Choose file No file chosen Download Template                                                                                                    |   |            |                            |              |     |                 |
| 8 Find Pincode                                                           | Submit                                                                                                    |   |            |                            |              |     |                 |
| Galculate Postage                                                        |                                                                                                    |   |            |                            |              |     |                 |

Figure 14: User Logged in to CSI Portal

## **Bulk Recall**

Prerequisites:

- 1. User must have logged in to Portal with valid credentials.
- 2. User must have a valid excel template filled with Article Numbers booked with the logged in user Customer ID.

#### Steps:

1. User can download the template from page itself.

| You are here Home>> RecallBulkArticle |                                                                                                    |
|---------------------------------------|----------------------------------------------------------------------------------------------------|
| s                                     | Recall Bulk Article                                                                                                    |
| rack Consignment                      | Note: You can upload up to 100 article numbers in one single excel sheet.<br>If article is eligible for recall then 6 Rupees will be deducted from Contract Balance. |
| ocate Post Office                     | Uplaod Excel File: Choose file No file chosen Download Template                                                                                                    |
| ind Pincode                           | Submit                                                                                                    |
| alculate Postage                      |                                                                                                    |

Figure 15: Navigation to Bulk Recall Page

2. User upload the Excel Template (maximum Article Numbers allowed are 100) and clicks on the Submit Button.

| India Post                            | सत्यमेव                                                                                                    | जयते |
|---------------------------------------|----------------------------------------------------------------------------------------------------|------|
| You are here Home>> RecallBulkArticle |                                                                                                    |      |
| Tools                                 | Recall Bulk Article                                                                                                    |      |
| Track Consignment                     | Note: You can upload up to 100 article numbers in one single excel sheet.<br>If article is eligble for recall then 6 Rupees will be deducted from Contract Balance. |      |
| € Locate Post Office                  | Uplaod Excel File: Choose file RecallBulplate xism Download Template                                                                                                |      |
| Sind Pincode                          | Submit                                                                                                    |      |
| Calculate Postage                     |                                                                                                    |      |
| My Profile                            |                                                                                                    |      |

Figure 16: Upload the Template with Article Numbers

## 3. Screen displays the Article Recall Status.

| Article Number | Current Status                                                          |
|----------------|-------------------------------------------------------------------------|
| DC883838511IN  | Article cannot be Recalled. Article is not in Receieved Status.         |
| FG883838511IN  | Article has been Recalled. Rs.6 has been deducted from Contract Balance |
| GP883838511IN  | Article has been Recalled. Rs.6 has been deducted from Contract Balance |
| PG883838511IN  | Article has been Recalled. Rs.6 has been deducted from Contract Balance |

Figure 17: Corporate Recall Request.

4. User can also Export the displayed result to PDF and Excel.

# User Manual – Handling of Recalled Articles in CSI IPVS & DPMS

DEPARTMENT OF POSTS

Ministry of Communications, Government of India

Version 1.0

## **Handling of Recalled Articles in IPVS**

DOP has introduced Article recall functionality from Portal. Articles might be recalled in the mid of the journey as well. In such case if the article reached the sorting hub, while receiving a message will be displayed on the screen as this article is recalled in IPVS Bag Open and Bag Close transactions.

#### Process:

Enter the transaction ZMOIPVS and go to IPVS main screen. After Bag receive transaction was performed, click on Bag Open transaction, and scan the Bag ID.

| India Post Visibili                                                                                                    | ity Sys   | stem - Main S                                                                                                    | 5 <i>c</i> ı | reen                                                                                 |        |                                                                                                    | User name: Sat                                                                                                    |
|----------------------------------------------------------------------------------------------------|-----------|----------------------------------------------------------------------------------------------------|--------------|--------------------------------------------------------------------------------------|--------|----------------------------------------------------------------------------------------------------|----------------------------------------------------------------------------------------------------|
| Transactions                                                                                                    |           | Reports                                                                                                    |              | Forms                                                                                |        | Bag Miscellaneous                                                                                                    | Article Miscellaneous                                                                                                    |
| Bags Receive<br>Bag Open<br>Bag Close<br>Bag Roopen<br>Bags Dispatch<br>Bags Dispatch Cancel<br>Insured Bag Verification<br>Insured Article Verification<br>Deposit Bag Close<br>Bulk Addressee Bag Dispatch<br>Bulk Addressee Bag Delivery Con<br>Bulk Addressee Article Return | firmation | Bags Received         Articles Received         Virtual Sort         Bags Dispatched         Articles Dispatched         Expected Workload         Bag Discrepancy         Article Discrepancy         Office Abstract         Consolidate Abstract         Insured Article         Late Bags         Transmission Analysi         Set Discrepancy         Bags Missing Scans | 8            | Print Bags Receive F<br>Print Bag Manifest<br>Print Bags Dispatch<br>Print Mail List | Report | Capture Bag Damage<br>Report Bag Lost<br>Set Bag Priority<br>Bag Barcode Change<br>Capture Carrier Dispatch<br>Bag Deletion<br>DB Set Change<br>Change Bag Status<br>Unlock Bag ID<br>Bag Discrepancy | Set Article Priority<br>Capture Article Damage<br>Article Barcode Change<br>Report Article Lost<br>Article Destination Pincode Change<br>Report Article Found<br>Article Type Modification<br>Altering an Opened Bag<br>Electronic Proof Of Delivery<br>Recall Article Label Generation<br>Article Discrepancy |
| Sort Programs                                                                                                    |           | Due Mail Sort list                                                                                                    |              | Master Data                                                                          |        | Tracking Information                                                                                                    |                                                                                                    |
| National Sort Programs                                                                                                    |           | <u>Dispatch Schedules</u><br><u>Receive Schedules</u><br><u>Sort List</u>                                                                                                    |              | IPVS Configuration                                                                   |        | Bag Tracking<br>Bag Tracking (3 Months)<br>Article Tracking OER<br>Article Tracking                                                                                                    |                                                                                                    |

## Normal Bag Open:

| Bag Open                                                                                    |                                                        |                                                        |                                       |                                     |                |              |                                                                        |
|---------------------------------------------------------------------------------------------|--------------------------------------------------------|--------------------------------------------------------|---------------------------------------|-------------------------------------|----------------|--------------|------------------------------------------------------------------------|
| Bag Details                                                                                 |                                                        |                                                        |                                       |                                     |                |              |                                                                        |
| * Office ID MO21150<br>* Bag ID Source Article Number                                       | 1000553                                                |                                                        | CCRC<br>Bags r<br>Create              | Bengaluru<br>ready to Ope<br>rd By  | <u>:n</u>      |              | Set NSHA                                                               |
|                                                                                             |                                                        |                                                        |                                       |                                     |                |              |                                                                        |
| Expected Articles                                                                           |                                                        |                                                        |                                       |                                     |                |              | Scanned Articles                                                       |
| View: [Standard View]                                                                       | Export 4                                               |                                                        |                                       |                                     |                | <u> 2</u> 7. | View: [Standard View]  View: Landard View]  View: View: Standard View] |
| Bag Open<br>Bag Details<br>* Office ID M02115000<br>* Bag ID RBK756979<br>Source Mysuru CRC | 0553]<br>7437]<br>5 L1R                                |                                                        | CCRC Beng<br>Bags ready<br>Created By | ialuru<br><u>to Open</u><br>[Satyan | arayana Madara | pu           | Set NSHA                                                               |
| Article Number                                                                              |                                                        |                                                        | Enter                                 |                                     |                |              |                                                                        |
| Expected Articles                                                                           |                                                        |                                                        |                                       |                                     |                |              | Scanned Articles                                                       |
| View: [Standard View]                                                                       | ▼ Export ∡                                             |                                                        |                                       |                                     |                | <u>8</u> 5.  | View: [Standard View] Export A Check Append Row                        |
| Bag ID / Article Number<br>RK475345363IN<br>RK475345377IN                                   | Booking Office<br>Mysuru South S.O<br>Mysuru South S.O | Article type<br>Registered Letter<br>Registered Letter | Article Weight 0.050 0.050            | To Pincode<br>570017<br>570017      | Insured Flag   | Priority     | Bag ID / Article Number Facility ID Description Article type           |
|                                                                                             |                                                        |                                                        |                                       |                                     |                |              |                                                                        |
|                                                                                             |                                                        |                                                        |                                       |                                     |                |              | Scanned Articles Count 0 Total Articles 2 Total Articles Weight        |

Then start scanning the Articles. If any article is recalled, it will display the messages on the screen as mentioned below.

| Bag O                                             | pen                                                                                                    |                  |                   |                |            |              |          |  |     |                         |       |                    |              |                    |            |              |          |
|---------------------------------------------------|----------------------------------------------------------------------------------------------------|------------------|-------------------|----------------|------------|--------------|----------|--|-----|-------------------------|-------|--------------------|--------------|--------------------|------------|--------------|----------|
| Bag Details                                       |                                                                                                    |                  |                   |                |            |              |          |  |     |                         |       |                    |              |                    |            |              |          |
| * Office ID<br>* Bag ID<br>Source<br>Article Numl | Office ID     MO21150000553     CCRC Bengaluru     Set     NSHA       Bag ID     RBK7569797437     Bags ready to Open     Set       varce     Mysuru CRC LIR     Created By     Satyanarayana Madarapu |                  |                   |                |            |              |          |  |     |                         |       |                    |              |                    |            |              |          |
| RK47534537                                        | 7IN Article is Re                                                                                                    | called           |                   | Line           |            |              |          |  |     |                         |       |                    |              |                    |            |              |          |
| Expected A                                        | ticles                                                                                                    |                  |                   |                |            |              |          |  | Sca | nned Articles           |       |                    |              |                    |            |              |          |
| View: [Star                                       | idard View]                                                                                                    | ▼ Export ∡       |                   |                |            |              | 25       |  | Vie | ew: [Standard View]     | •     | Export / Check     | k Append Ro  | w Insert Row Dele  | te Row     |              |          |
| Bag ID                                            | Article Number                                                                                                    | Booking Office   | Article type      | Article Weight | To Pincode | Insured Flag | Priority |  |     | Bag ID / Article Number | Facil | ity ID Description | Article type | Article/Bag Weight | To Pincode | Insured Flag | Priority |
| RK4753                                            | 45363IN                                                                                                    | Mysuru South S.O | Registered Letter | 0.050          | 570017     |              |          |  |     | RK475345377IN           | Mysu  | ru South S.O       | Registered   | 0.050              | 570017     |              |          |
|                                                   |                                                                                                    |                  |                   |                |            |              |          |  |     |                         |       |                    |              |                    |            |              |          |
|                                                   |                                                                                                    |                  |                   |                |            |              |          |  |     |                         |       |                    |              |                    |            |              |          |
| Bag O                                             | ben                                                                                                    |                  |                   |                |            |              |          |  |     |                         |       |                    |              |                    |            |              |          |

| Bag Details                                                                                                    |                                        |                                                 |                                   |                                         |  |  |  |  |  |
|----------------------------------------------------------------------------------------------------|----------------------------------------|-------------------------------------------------|-----------------------------------|-----------------------------------------|--|--|--|--|--|
| Office ID     MO2115000553     CCRC Bengaluru     set     NSHA       Bag ID     RBK7569797437     Bags ready to Open     Instance       Mysuru CRC LLR     Created By     Satyanarayana Madarapu       irticle Number     Enter       K475345383N     Article Is Recalled |                                        |                                                 |                                   |                                         |  |  |  |  |  |
| Expected Articles                                                                                                    |                                        | Scanned Articles                                |                                   |                                         |  |  |  |  |  |
| View: [Standard View]  View: Labort                                                                                                    | 2,                                     | View: [Standard View]   Export  Che             | ck Append Row Insert Row Delete   | e Row                                   |  |  |  |  |  |
| Bag ID / Article Number Booking Office Article type Article W                                                                                                    | eight To Pincode Insured Flag Priority | Bag ID / Article Number Facility ID Description | n Article type Article/Bag Weight | To Pincode Insured Flag Priority Bag De |  |  |  |  |  |
|                                                                                                    |                                        | RK475345363IN Mysuru South S.O                  | Registered 0.050                  | 570017                                  |  |  |  |  |  |
|                                                                                                    |                                        | RK475345377IN Mysuru South S.O                  | Registered 0.050                  | 570017                                  |  |  |  |  |  |
|                                                                                                    |                                        |                                                 |                                   |                                         |  |  |  |  |  |
|                                                                                                    |                                        |                                                 |                                   |                                         |  |  |  |  |  |
|                                                                                                    |                                        |                                                 |                                   |                                         |  |  |  |  |  |
|                                                                                                    |                                        |                                                 |                                   |                                         |  |  |  |  |  |
|                                                                                                    |                                        |                                                 |                                   |                                         |  |  |  |  |  |
|                                                                                                    |                                        |                                                 |                                   |                                         |  |  |  |  |  |

#### Legacy Bag Open:

| Bag Open                                                       |                                                                                                    |
|----------------------------------------------------------------|----------------------------------------------------------------------------------------------------|
| Bag Details                                                    |                                                                                                    |
| * Office ID MO21350000564     * Bag ID Source Article Number   | Mysuru CRC L1R Set NSHA<br>Bags ready to Open<br>Created By<br>Enter                                             |
| Expected Articles                                              | Scanned Articles                                                                                                 |
| View: [Standard View] Export                                   | Qp         View: [[Standard View]         ▼         Export ⊿         Check         Append Row         Insert     |
| Bag ID / Article Number Booking Office Article type Article We | /eight To Pincode Insured Flag Priority 📄 Bag ID / Article Number Facility ID Description Article type Article/B |
|                                                                |                                                                                                    |

| Bag Details         * Office ID       M021350000564       Mysuru CRC L1R         * Bag ID       RBT2402202330         Bag received from       Chennai GPO BPC       PC29107000650         * Article Type       REGISTERED POST       ▼         Article Details       ✓       Enter         View:       [Standard View]       ▼       Export ⊿         Bag ID / Article Number       Article type       Article type       Insured Flag         Bag ID / Article Number       Article type       Article/Bag Weight       To Pincode       Insured Flag         Image: Scanned Articles Count       0       Image: Scanned Articles Count       Image: Scanned Articles Count       Image: Scanned Articles Count       Image: Scanned Count       Image: Scanned Count       Image | Legacy Ba                                                                        | ag Op                                      | pen                                     |                     |                                    |              |
|----------------------------------------------------------------------------------------------------|----------------------------------------------------------------------------------|--------------------------------------------|-----------------------------------------|---------------------|------------------------------------|--------------|
| * Office ID MO21350000564 Mysuru CRC L1R<br>* Bag ID RBT2402202330<br>Bag received from Chennai GPO BPC PC29107000650<br>* Article Type REGISTERED POST ✓<br>Article Number Enter                                                                                                    | Bag Details                                                                      |                                            |                                         |                     |                                    |              |
| Article Details          View: [Standard View] Export a         Bag ID / Article Number       Article type         Article/Bag Weight       To Pincode         Insured Flag         Insured Flag                                                                                                    | * Office ID<br>* Bag ID<br>Bag received from<br>* Article Type<br>Article Number | MO21350<br>RBT2402<br>Chennai (<br>REGISTE | 000564<br>202330<br>GPO BPC<br>RED POST | Mys<br>PC2          | uru CRC L1R<br>29107000650<br>nter |              |
| View: [[Standard View]]       Export ⊿         Bag ID / Article Number       Article type       Article/Bag Weight       To Pincode       Insured Flag         Insured Flag       Insured Flag       Insured Flag       Insured Flag         Insured Flag       Insured Flag       Insured Flag         Insured Flag       Insured Flag       Insured Flag <td>Article Details</td> <td></td> <td></td> <td></td> <td></td> <td></td>                                                                                                    | Article Details                                                                  |                                            |                                         |                     |                                    |              |
| Bag ID / Article Number       Article type       Article/Bag Weight       To Pincode       Insured Flag         Insured Flag       Insured Flag       Insured Flag       Insured Flag         Insured Flag       Insured Flag       Insured Flag         Insured Flag       Insured Flag       Insure                                                                                                    | View: [Standard V                                                                | /iew]                                      | - Export                                | a -                 |                                    |              |
| Scanned Articles Count 0                                                                                                    | Bag ID / Article                                                                 | e Number                                   | Article type                            | Article/Bag Weight  | To Pincode                         | Insured Flag |
|                                                                                                    | Scanned Articles C                                                               | count 0                                    |                                         |                     |                                    |              |
|                                                                                                    | R Delete                                                                         | Save as [                                  | Death 6                                 | Clear Save as Draff |                                    | hmit         |

Then start scanning the Articles. If any article is recalled, it will display the messages on the screen as mentioned below.

|                                                        | ay Op                   |                                              |                             |            |              |          |   |
|--------------------------------------------------------|-------------------------|----------------------------------------------|-----------------------------|------------|--------------|----------|---|
| Bag Details                                            |                         |                                              |                             |            |              |          |   |
| Office ID                                              | MO21350                 | 0000564                                      | Mysuru CRC L1R              |            |              |          |   |
| Bag ID                                                 | Chennai (               | GPO BPC                                      | DC20107000650               |            |              |          |   |
| Article Type                                           | REGISTE                 | RED POST                                     | ▼                           |            |              |          |   |
| rticle Number                                          |                         |                                              | Enter                       |            |              |          |   |
| Article is Recalled                                    |                         |                                              |                             |            |              |          |   |
|                                                        |                         |                                              |                             |            |              |          |   |
| Article Details                                        |                         |                                              |                             |            |              |          |   |
| Anticle Details                                        |                         |                                              |                             |            |              |          |   |
| (                                                      |                         |                                              |                             |            |              |          |   |
| View: [Standard V                                      | /iew]                   | Export a                                     |                             |            |              |          |   |
| View: Standard V                                       | /iew]<br>e Number       | ✓ Export ∡ Article type                      | Article/Bag Weight          | To Pincode | Insured Flag | Priority | В |
| View: [Standard V<br>Bag ID / Article<br>BK475345363   | /iew]<br>e Number       | Article type                                 | Article/Bag Weight          | To Pincode | Insured Flag | Priority | В |
| View: [[Standard V<br>Bag ID / Article<br>RK475345363  | /iew]<br>e Number<br>IN | Export      Article type     REGISTERED POST | Article/Bag Weight          | To Pincode | Insured Flag | Priority | В |
| View: [[Standard V<br>Bag ID / Article<br>RK475345363  | /iew]<br>e Number<br>IN | Article type REGISTERED POST                 | Article/Bag Weight<br>0.000 | To Pincode | Insured Flag | Priority | В |
| View: [[Standard \<br>Bag ID / Article<br>RK475345363  | /iew]<br>e Number<br>IN | Article type REGISTERED POST                 | Article/Bag Weight 0.000    | To Pincode | Insured Flag | Priority | В |
| View: [[Standard V<br>Bag ID / Article<br>RK475345363  | /iew]<br>e Number<br>IN | Article type REGISTERED POST                 | Article/Bag Weight<br>0.000 | To Pincode | Insured Flag | Priority | B |
| View: [[Standard V<br>Bag ID / Article<br>RK475345363  | /iew]<br>e Number<br>IN | Article type<br>REGISTERED POST              | Article/Bag Weight<br>0.000 | To Pincode | Insured Flag | Priority | В |
| View: [[Standard \<br>Bag ID / Article<br>RK475345363  | /iew]<br>> Number<br>IN | Article type REGISTERED POST                 | Article/Bag Weight<br>0.000 | To Pincode | Insured Flag | Priority | В |
| View: [[Standard V<br>Bag ID / Article<br>RK475345363  | /iew]<br>e Number<br>IN | Article type<br>REGISTERED POST              | Article/Bag Weight<br>0.000 | To Pincode | Insured Flag | Priority | B |
| View: [[Standard \<br>Bag ID / Article<br>RK475345363  | /iew]<br>e Number<br>IN | Article type<br>REGISTERED POST              | Article/Bag Weight<br>0.000 | To Pincode | Insured Flag | Priority | B |
| View: [[Standard \<br>Bag ID / Article<br>RK475345363  | /iew]<br>> Number<br>IN | Article type<br>REGISTERED POST              | Article/Bag Weight<br>0.000 | To Pincode | Insured Flag | Priority | В |
| View: [[Standard V<br>Bag ID / Article<br>RK475345363] | /iew]<br>e Number<br>IN | Article type REGISTERED POST                 | Article/Bag Weight<br>0.000 | To Pincode | Insured Flag | Priority | В |
| View: [[Standard \<br>Bag ID / Article<br>RK475345363] | Number                  | Article type REGISTERED POST                 | Article/Bag Weight<br>0.000 | To Pincode | Insured Flag | Priority | E |

| ag Details                          |                 |                    |            |              |          |    |
|-------------------------------------|-----------------|--------------------|------------|--------------|----------|----|
| Diffice ID MO2135<br>Bag ID RBT2402 | 2202330         | Mysuru CRC L1R     |            |              |          |    |
| g received from Chennai             | GPO BPC         | PC29107000650      |            |              |          |    |
| Article Type REGIST                 | ERED POST       | <b>_</b>           |            |              |          |    |
| ticle Number                        |                 | Enter              |            |              |          |    |
| rticle is Recalled                  |                 |                    |            |              |          |    |
|                                     |                 |                    |            |              |          |    |
| rticle Details                      |                 |                    |            |              |          |    |
| View: [Standard View]               | ▼   Export ∡    |                    |            |              |          |    |
| Bag ID / Article Number             | Article type    | Article/Bag Weight | To Pincode | Insured Flag | Priority | Ba |
| RK475345363IN                       | REGISTERED POST | 0.000              |            |              |          |    |
| RK475345377IN                       | REGISTERED POST | 0.000              |            |              |          |    |
|                                     |                 |                    |            |              |          |    |
|                                     |                 |                    |            |              |          |    |
|                                     |                 |                    |            |              |          |    |
|                                     |                 |                    |            |              |          |    |
|                                     |                 |                    |            |              |          |    |
|                                     |                 |                    |            |              |          |    |
|                                     |                 |                    |            |              |          |    |
|                                     |                 |                    |            |              |          |    |
| _                                   |                 |                    |            |              |          |    |
| anned Articles Count 2              |                 |                    |            |              |          |    |
| anned Articles Count 2              |                 |                    |            |              |          |    |

## **Bag Close Transaction:**

Go to Bag Close transaction in ZMOIPVS main screen and select the destination office. It will display the Articles which are supposed to be closed in a Bag in the screen as below.

| India Post Visibility Sy                                                                                                    | stem - Main Sc                                                                                                    | reen                                                                                             |                                                                                                    | User name: Saty                                                                                                    |
|----------------------------------------------------------------------------------------------------|----------------------------------------------------------------------------------------------------|--------------------------------------------------------------------------------------------------|----------------------------------------------------------------------------------------------------|----------------------------------------------------------------------------------------------------|
| Transactions                                                                                                    | Reports                                                                                                    | Forms                                                                                            | Bag Miscellaneous                                                                                                    | Article Miscellaneous                                                                                                    |
| Bags Receive         Bag Open         Bag Close         Bag Reopen         Bags Dispatch         Bags Dispatch Cancel         Insured Bag Verification         Insured Article Verification         Deposit Bag Close         Bulk Addressee Bag Dispatch         Bulk Addressee Article Return | Bags Received         Articles Received         Virtual Sort         Bags Dispatched         Articles Dispatched         Expected Workload         Bag Discrepancy         Article Discrepancy         Office Abstract         Consolidate Abstract         Insured Article         Late Bags         Transmission Analysis         Set Discrepancy         Bags Missing Scans | Print Bags Receive Report<br>Print Bag Manifest<br>Print Bags Dispatch Report<br>Print Mail List | Capture Bag Damage<br>Report Bag Lost<br>Set Bag Priority<br>Bag Barcode Change<br>Capture Carrier Dispatch<br>Bag Deletion<br>DB Set Change<br>Change Bag Status<br>Unlock Bag ID<br>Bag Discrepancy | Set Article Priority<br>Capture Article Damage<br>Article Barcode Change<br>Report Article Lost<br>Article Destination Pincode Change<br>Report Article Found<br>Article Type Modification<br>Altering an Opened Bag<br>Electronic Proof Of Delivery<br>Recall Article Label Generation<br>Article Discrepancy |
| Sort Programs                                                                                                    | Due Mail Sort list                                                                                                    | Master Data                                                                                      | Tracking Information                                                                                                    |                                                                                                    |
| National Sort Programs                                                                                                    | Dispatch Schedules<br>Receive Schedules<br>Sort List                                                                                                    | IPVS Configuration                                                                               | Bag Tracking<br>Bag Tracking (3 Months)<br>Article Tracking OER<br>Article Tracking                                                                                                    |                                                                                                    |

| ag Details estination CCRC Bengaluru Origin Mysur estination Pincode 560023 rticle Number Enter | J CRC L1R                  | Bag Type Registered         | Set NSHA |
|-------------------------------------------------------------------------------------------------|----------------------------|-----------------------------|----------|
| Expected Article Details                                                                        | Scanned Article Details    |                             |          |
| View: [[Standard View]  View] Export                                                            | 2 View: [Standard View]    | Export 4                    |          |
|                                                                                                 |                            |                             |          |
|                                                                                                 | Article Count () Bag Count | 0 Total Articles Weight Kgs |          |
| ag Close Operations                                                                             |                            |                             |          |

If any recalled articles are available while scanning the articles it will display a message on the screen as below.

| Bag Close                                                                                                    |                                                                                      |
|----------------------------------------------------------------------------------------------------|--------------------------------------------------------------------------------------|
| Bag Details                                                                                                    |                                                                                      |
| Destination CCRC Bengaluru Origin Mysuru CRC L<br>Destination Pincode 560023<br>Article Number Enter<br>RK475345377IN article is Recalled | L1R Bag Type Registered Set NSHA                                                     |
| Expected Article Details                                                                                                    | Scanned Article Details                                                              |
| View: [[Standard View] View] Export a                                                                                                    | View: [[Standard View]  Views: [[Standard View]  Views: [[Standard View]  Views: []  |
| Bag ID / Article Number Article Type Insured Flag Priority To Pincode Article Weight                                                      | Bag ID / Article Number Article Type Insured Flag Priority To Pincode Article Weight |
|                                                                                                    | RK4/53453//IN Registered Letter 5/001/ 0.050                                         |
|                                                                                                    | Article Count 1 Bag Count 0 Total Articles Weight 0.050 Kgs                          |
| Bag Close Operations                                                                                                    |                                                                                      |
| Tolete Save as Draft Finish                                                                                                    |                                                                                      |

| Bag Close                                                                                                    |                                                                                                    |
|----------------------------------------------------------------------------------------------------|----------------------------------------------------------------------------------------------------|
| Bag Details                                                                                                    |                                                                                                    |
| Destination CCRC Bengaluru Origin Mysuru CRC L14 Destination Pincode 560023 Article Number Enter RK4753463631N article is Recalled | Bag Type Registered Set NSHA                                                                                                    |
| Expected Article Details                                                                                                    | Scanned Article Details                                                                                                    |
| View: [Standard View] Export _ 2                                                                                                   | View: [Standard View] Export 4                                                                                                    |
| Bag ID / Article Number Article Type Insured Flag Priority To Pincode Article Weight                                               | Image: The second second sec |
|                                                                                                    | RK475345377IN Registered Letter 570017 0.050                                                                                                    |
|                                                                                                    |                                                                                                    |
|                                                                                                    | Article Count 2 Bag Count 0 Total Articles Weight 0.100 Kgs                                                                                                    |
| Bag Close Operations                                                                                                    |                                                                                                    |
| Tolete Save as Draft                                                                                                    |                                                                                                    |

| Bag Close                                                                   |                                            |              |             |             |              |              |                      |          |            |      |
|-----------------------------------------------------------------------------|--------------------------------------------|--------------|-------------|-------------|--------------|--------------|----------------------|----------|------------|------|
| Bag Details                                                                 |                                            |              |             |             |              |              |                      |          |            |      |
| Destination<br>Destination Pincode<br>Article Number<br>RK475345363IN artic | CCRC Bengaluru<br>560023<br>le is Recalled |              |             | Origin      | Mysuru CRC L | 1R           |                      | Bag Type | Registered |      |
| Expected Article Det<br>View: [Standard Vie                                 | tails<br>w] V Export                       | 4            |             |             | Bag Close    | Scanned      | Article Details      |          |            |      |
| Bag ID / Article M                                                          | Number Article Type                        | Insured Flag | Priority To | Pincode Arl | ic i         | Bag RBK75697 | 797437 Closed sucess | fully    |            | Prio |
|                                                                             |                                            |              |             |             |              |              |                      |          | Ok         |      |

## **Handling of Recalled Articles in DPMS**

If any article is received in DPMS and then it is recalled from portal then while issuing the articles via Issue to Postman Screen, Window delivery Screen, Issue to BO screen and Issue to BO RICT screen error will be shown which will stop the further delivery of article as shown below:

| I This Article ha                           | as been recalled/ Stop Deliv             | ery          |                                           |                        |        |                   |                          |                                          |                  |
|---------------------------------------------|------------------------------------------|--------------|-------------------------------------------|------------------------|--------|-------------------|--------------------------|------------------------------------------|------------------|
| ISSUE                                       | TO POSTMAN                               | ,            |                                           |                        |        |                   |                          |                                          | Hildford door    |
| Facility Id:<br>Pincode:<br>Article Number: | PO21308110000<br>570010<br>RK578674649IN | ttigegud S.O | Shift No: GEN2  Invoiced Date: 07.04.2022 | Batch ID: (<br>Time: ( | BATCH1 | 00:00:00-00:00:00 | Beat ID:<br>Employee ID: | B3 1ttigegud S.O-B3 3<br>10000325 BEAT 3 | Get Scanned data |
|                                             |                                          |              |                                           |                        |        |                   |                          |                                          |                  |
|                                             |                                          |              |                                           |                        |        |                   |                          |                                          |                  |
|                                             |                                          |              |                                           |                        |        |                   |                          |                                          |                  |

| Inis Article has been recalled/ Stop Delivery                 |                                                        |                               |                     |
|---------------------------------------------------------------|--------------------------------------------------------|-------------------------------|---------------------|
| WINDOW/OPEN DELIVER                                           | Y FOR ACCOUNTABLE ARTI                                 |                               | DST<br>a Technology |
| Input Data                                                    |                                                        |                               |                     |
| Facility ID: PO21308110000 🗇 Ittigegud S.O<br>Pincode: 570010 | Date: 07.04.2022<br>Employee ID: TCS978782 (Himanshu S | Article Number: RK578674649IN | Enter               |

| ISSUE ARTICLES TO BO         B0 ID:         B021308110001 Chamundi Betta B.O         B0 Issue Date:         07.04.2022         Setted data           Pincode:         570010         B0 Employee ID:         10000851         IK         Time:         15.48:56                                       | This Article has been recalled/ Stop Delivery                                                                                        |                                                                                  |                                                              |
|----------------------------------------------------------------------------------------------------|----------------------------------------------------------------------------------------------------|----------------------------------------------------------------------------------|--------------------------------------------------------------|
| PO ID:         PO21308110000         Ittigegud S.O         BO ID:         BO21308110001         Chamundi Betta B.O         BO Issue Date:         07.04.2022         Y Fetch data           Pincode:         570010         BO Employee ID:         10000851         M         Time:         15.48:56 | ISSUE ARTICLES TO BO                                                                                                    |                                                                                  | ust 23                                                       |
| Article Number: RK578674649IN                                                                                                    | PO ID:         PO21308110000         Ittigegud S.O           Pincode:         570010           Article Number:         RK578674649IN | BO ID: BO21306110001 Chamundi Betta B.O<br>BO Employee ID: 10000851 K<br>W Enter | BO Issue Date: 07.04.2022 State Hetch data<br>Time: 15:48:56 |

| This Article has been recalled/ Stop Delivery                                        |                           |
|--------------------------------------------------------------------------------------|---------------------------|
| ISSUE ARTICLES TO BO FOR RICT                                                        |                           |
|                                                                                      |                           |
| PO ID: PO21308110000 Tittigegud S.O BO ID: BO21308110001 T Chamundi Betta B.O Bochar | BO Issue Date: 07.04.2022 |
| Article Number: RK578674649IN                                                        | BO Bag ID: Schedule ID::  |
|                                                                                      |                           |

So, in this case if Recall message appears then that article can be directly returned through Direct Article Return Screen as shown below:

| RTICLE                                                                           | E RETURN                                                                                                    |                                                                                                    |                                                                                                    |                                                                                                    |                                                                                                    |                                |                                         | ante. Por                         |
|----------------------------------------------------------------------------------|----------------------------------------------------------------------------------------------------|----------------------------------------------------------------------------------------------------|----------------------------------------------------------------------------------------------------|----------------------------------------------------------------------------------------------------|----------------------------------------------------------------------------------------------------|--------------------------------|-----------------------------------------|-----------------------------------|
| / ID:<br>number:<br>n for Return:                                                | PO21308110000 <u>(</u>                                                                                                    | ] Ittigegud S.O                                                                                                    | Pincode:<br>Article Receive D                                                                                                    | 570010 ate:                                                                                                    | Return Date:<br>Issuing Office:                                                                                                    | 07.04.2022                     |                                         |                                   |
| ind                                                                              |                                                                                                    |                                                                                                    |                                                                                                    |                                                                                                    |                                                                                                    |                                |                                         |                                   |
| Selection                                                                        | Article Number                                                                                                    | Article Description                                                                                                    | Issue Date of article                                                                                                    | Status                                                                                                    | Reason for return                                                                                                    | Pincode                        | Return Address                          |                                   |
|                                                                                  | RK578674649IN                                                                                                    | Registered Parcel                                                                                                    | 07.04.2022                                                                                                    | Recall                                                                                                    | Insufficient Address                                                                                                    | 570001                         | MYSURU Karnataka India                  |                                   |
|                                                                                  |                                                                                                    |                                                                                                    |                                                                                                    |                                                                                                    |                                                                                                    |                                |                                         |                                   |
|                                                                                  |                                                                                                    |                                                                                                    |                                                                                                    |                                                                                                    |                                                                                                    |                                |                                         |                                   |
|                                                                                  |                                                                                                    |                                                                                                    |                                                                                                    |                                                                                                    |                                                                                                    |                                |                                         |                                   |
|                                                                                  |                                                                                                    |                                                                                                    |                                                                                                    |                                                                                                    |                                                                                                    |                                |                                         |                                   |
|                                                                                  |                                                                                                    |                                                                                                    |                                                                                                    |                                                                                                    |                                                                                                    |                                |                                         |                                   |
|                                                                                  |                                                                                                    |                                                                                                    |                                                                                                    |                                                                                                    |                                                                                                    |                                |                                         |                                   |
|                                                                                  |                                                                                                    |                                                                                                    |                                                                                                    |                                                                                                    |                                                                                                    |                                |                                         |                                   |
|                                                                                  |                                                                                                    |                                                                                                    |                                                                                                    |                                                                                                    |                                                                                                    |                                |                                         |                                   |
|                                                                                  |                                                                                                    |                                                                                                    |                                                                                                    |                                                                                                    |                                                                                                    |                                |                                         |                                   |
|                                                                                  |                                                                                                    |                                                                                                    |                                                                                                    |                                                                                                    |                                                                                                    |                                |                                         |                                   |
| elect All                                                                        |                                                                                                    |                                                                                                    |                                                                                                    |                                                                                                    |                                                                                                    |                                |                                         |                                   |
| eselect All                                                                      |                                                                                                    |                                                                                                    |                                                                                                    | View                                                                                                    | Modify                                                                                                    |                                | (                                       | Save 🗍 Del                        |
| ata Saved Su                                                                     | uccessfully                                                                                                    |                                                                                                    |                                                                                                    |                                                                                                    |                                                                                                    |                                |                                         |                                   |
| ata Saved Su<br>RTICL                                                            | eccessfully                                                                                                    |                                                                                                    |                                                                                                    |                                                                                                    |                                                                                                    |                                |                                         | URETA 23<br>December<br>December  |
| RTICL<br>ty ID:<br>on for Return                                                 | UCCESSFUIIY<br>E RETURN<br>PO21308110000<br>n:E                                                                                                    | Itligegud S.O                                                                                                    | Pincode:<br>Article Receive Date                                                                                                    | 570010<br>e:                                                                                                    | Return Date: 0                                                                                                    | 7.04.2022                      |                                         | uti a<br>oto                      |
| ta Saved Su<br>RTICL<br>by ID:<br>a number:<br>on for Return                     | E RETURN                                                                                                    | Ittigegud S.O                                                                                                    | Pincode:<br>Article Receive Date                                                                                                    | 570010                                                                                                    | Return Date: 0<br>Issuing Office:                                                                                                    | 7.04.2022<br>Pincode           | Return Address                          | usti at<br>sase                   |
| ta Saved Su RTICL y ID: e number: on for Return ind Selection                    | uccessfully           E RETURN           PO21308110000                                                                                                    | Ittigegud S. O Tter Article Description Registered Parcel                                                                                                    | Pincode:<br>Article Receive Date<br>Issue Date of article<br>07.04.2022                                                                                                    | 570010<br>                                                                                                    | Return Date: 0 Issuing Office: Reason for return Insufficient Address                                                                                                    | 7.04.2022<br>Pincode<br>570001 | Return Address<br>MYSURU Kamataka India | uti at<br>actor                   |
| ta Saved Su<br>RTICL.<br>y ID:<br>number:<br>on for Return<br>ind<br>Selection   | uccessfully           E RETURN           P021308110000           n:         Image: Comparison of the second second s | Itligegud S. O Ter Article Description Registered Parcel                                                                                                    | Pincode:<br>Article Receive Date<br>Issue Date of article                                                                                                    | 570010<br>e:                                                                                                    | Return Date: 0 Issuing Office:  Reason for return Insufficient Address                                                                                                    | 7.04.2022<br>Pincode<br>570001 | Return Address MYSURU Kamataka India    | uti ar                            |
| ta Saved Su<br>RTICL,<br>y ID:<br>number:<br>on for Return<br>Selection          | uccessfully           E RETURN           P021308110000                                                                                                    | Ittigegud S.O Ther Article Description Registered Parcel                                                                                                    | Pincode:<br>Article Receive Date<br>Issue Date of article                                                                                                    | 570010<br>                                                                                                    | Return Date: (0) Issuing Office: (1) Reason for return Insufficient Address                                                                                                    | 7.04.2022<br>Pincode<br>570001 | Retum Address<br>MYSURU Kamataka India  | utra:                             |
| ta Saved Su<br>RTICL<br>y ID:<br>e number:<br>on for Return<br>ind<br>Selection  | uccessfully           E RETURN           P021308110000                                                                                                    | Ittigegud S.O  Inter  Article Description Registered Parcel                                                                                                    | Pincode:<br>Article Receive Date                                                                                                    | 570010<br>2                                                                                                    | Return Date: @ Issuing Office:  Reason for return Insufficient Address                                                                                                    | 7.04.2022 Pincode 570001       | Return Address MYSURU Kamataka India    | uch as<br>according to the second |
| ta Saved Su<br>RTICL<br>y ID:<br>n for Return<br>ind<br>Selection                | uccessfully           E RETURN           PO21308110000                                                                                                    | Ittigegud S.O  Inter Article Description Registered Parcel                                                                                                    | Pincode:<br>Article Receive Date<br>Issue Date of article<br>07.04.2022                                                                                                    | 570010<br>e:                                                                                                    | Return Date: 0 Issuing Office: Reason for return Insufficient Address                                                                                                    | 7.04.2022<br>Pincode<br>570001 | Return Address MYSURU Kamataka India    | utilit at<br>teans                |
| ta Saved Su<br>RTICL.<br>by ID:<br>by number:<br>on for Return<br>selection      | uccessfully           E RETURN           PO21308110000           n:         Image: Comparison of the second second s | Ittigegud S.O                                                                                                    | Pincode:<br>Article Receive Date<br>Issue Date of article<br>07.04.2022                                                                                                    | 570010<br>                                                                                                    | Return Date: 0 Issuing Office: Reason for return Insufficient Address                                                                                                    | 7.04.2022 Pincode 570001       | Retum Address MYSURU Kamataka India     | ULET OF                           |
| ta Saved Su<br>RTICL<br>by ID:<br>e number:<br>on for Return<br>ind<br>Selection | uccessfully           E RETURN           P021308110000           n:                                                                                                    | Itligegud S.O  Tter  Article Description Registered Parcel Registered Parcel                                                                                                    | Pincode:<br>Article Receive Date<br>Superscription<br>07.04.2022                                                                                                    | 570010<br>                                                                                                    | Return Date: @ Issuing Office:  Reason for return Insufficient Address                                                                                                    | 7.04.2022<br>Pincode<br>570001 | Return Address MYSURU Karnataka India   |                                   |
| RTICL<br>y ID:<br>a number:<br>on for Return<br>Selection                        | UCCESSFUILY  E RETURN  PO21308110000                                                                                                    | Ittigegud S.O  Inter  Article Description Registered Parcel                                                                                                    | Pincode:<br>Article Receive Date                                                                                                    | 570010<br>:                                                                                                    | Return Date: 0 Issuing Office:  Reason for return Insufficient Address                                                                                                    | 7.04.2022 Pincode 570001       | Return Address MYSURU Kamataka India    |                                   |
| RTICL<br>by ID:<br>e number:<br>on for Return<br>Find<br>Selection               | UCCESSIUIIY  E RETURN  PO21308110000                                                                                                    | Ittligegud S.O  Inter  Article Description  Registered Parcel  Inter Inter Int                                                                                                    | Pincode:<br>Article Receive Date<br>Issue Date of article<br>07.04 2022                                                                                                    | 570010<br>a:<br>Status<br>Recall                                                                                                    | Return Date: 0 Issuing Office: Reason for return Insufficient Address                                                                                                    | 7.04.2022 Pincode 570001       | Return Address MYSURU Kamataka India    |                                   |
| ta Saved Su<br>RTICL<br>by ID:<br>e number:<br>on for Return<br>Selection        | UCCESSFUIIY  E RETURN  PO21308110000  n:  Article Number  RK578674649IN  K578674649IN  I I I I I I I I I I I I I I I I I I                                                                                                    | Ittigegud S.O                                                                                                    | Pincode:<br>Article Receive Date<br>Issue Date of article<br>07.04.2022                                                                                                    | STOULO<br>STOULO<br>E:<br>Status<br>Recall<br>A<br>A<br>A<br>A<br>A<br>A<br>A<br>A<br>A<br>A<br>A<br>A<br>A                                                                                                    | Return Date: 0 Issuing Office:  Reason for return Insufficient Address                                                                                                    | 7.04.2022<br>Pincode 570001    | Return Address MYSURU Kamataka India    |                                   |
| RTICL<br>by ID:<br>a number:<br>on for Return<br>Selection                       | uccessfully           E RETURN           P021308110000           n:         Image: Comparison of the second second s | Ittigegud S.O       Ittige       Atticle Description       Registered Parcel       I       I <t< td=""><td>Pincode:<br/>Article Receive Date<br/>Support of article<br/>07.04.2022</td><td>570010<br/>570010<br/>Status<br/>Recall<br/>Comparison<br/>Comparison</td><td>Return Date: 0 Issuing Office:</td><td>7.04.2022</td><td>Return Address MYSURU Kamataka India</td><td></td></t<> | Pincode:<br>Article Receive Date<br>Support of article<br>07.04.2022                                                                                                    | 570010<br>570010<br>Status<br>Recall<br>Comparison<br>Comparison | Return Date: 0 Issuing Office:                                                                                                    | 7.04.2022                      | Return Address MYSURU Kamataka India    |                                   |
| RTICL<br>Ny ID:<br>e number:<br>on for Return<br>Selection                       | UCCESSIUITY                                                                                                    | Ittigegud S.O  Ittigegud S.O  Atticle Description Registered Parcel Registered Parcel                                                                                                    | Pincode:<br>Article Receive Date<br>Subscription<br>(1997)<br>(1997)<br>( | 570010<br>570010<br>Status<br>Recall<br>Comparison<br>Comparison | Return Date: 0 Issuing Office:  Reason for return Insufficient Address                                                                                                    | 7.04.2022 Pincode 570001       | Return Address MYSURU Kamataka India    |                                   |
| RTICL  by ID: e number: on for Return  find Selection Select All                 | uccessfully  E RETURN  PO21308110000  m  Article Number  KK578674649IN  KK578674649IN  I I I I I I I I I I I I I I I I I I                                                                                                    | Ittigegud S.O  Inter  Article Description Registered Parcel Registered Parcel Registered Parcel Registered Parcel Registered Parcel                                                                                                    | Pincode:<br>Article Receive Date<br>Issue Date of article<br>07.04.2022                                                                                                    | 570010<br>2:                                                                                                    | Return Date:       0         Issuing Office:       1         Insufficient Address       1         Insufficient Address       1         Insufficient | 7.04.2022 Pincode 570001       | Return Address MYSURU Kamataka India    |                                   |

Then the same article can be bagged in via POS back office which is already functionality present in system.